# Digitale Dienste RS plus Cochem

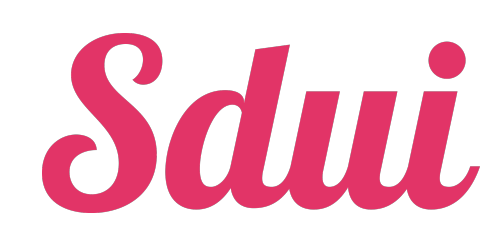

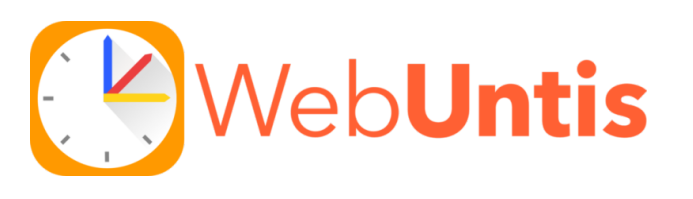

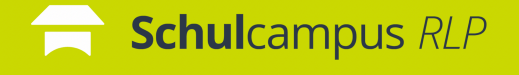

Rheinland Dfalz RADAGOCISCHES LANDESINSTITUT

Leitfaden für Eltern der Realschule plus Cochem Stand: August 2024

### Liebe Eltern,

mit diesem Flyer erhalten Sie einen Überblick über die digitalen Dienste, die wir zur Zeit in unserer Schule verwenden und die für Sie als Elternteile relevant sind.

#### Für die beiden Dienste Sdui und WebUntis

erhalten Sie einen **eigenen Elternzugang**, der immer aus einem **Benutzernamen** und einem **Passwort** besteht.

#### Ihre Zugangsdaten erhalten Sie

- für **Sdui** über die Klassenleitung oder das Sekretariat
- für **WebUntis** per Selbstregistrierung (siehe Anleitung).

Sowohl bei Sdui als auch WebUntis können Sie Ihr Passwort selber über die Funktion "Passwort vergessen" ändern oder zurücksetzen.

Falls Ihnen dennoch einmal Zugangsdaten abhanden kommen, können Sie diese per E-Mail über

#### passwort@rsplus-cochem.de

anfordern. Geben Sie dann bitte immer Ihren **Namen,** sowie den Ihres Kindes, dessen **Klasse** und den Namen der **Klassenleitung** an. Geben Sie zudem an, ob es sich um Sdui oder WebUntis handelt.

Zögern Sie nicht uns anzusprechen, wenn es zu Problemen bei der Nutzung der Dienste kommen sollte.

Ihre Digitalkoordination der RS plus Cochem

## Sdui

Sdui ist die **Kommunikationsplattform** unserer Schule.

Sie können Sdui als **App** (iOS / Android) auf Ihrem Smartphone oder im **Browser** an jedem PC oder Laptop (www.sdui.app) verwenden.

Für die erste Registrierung benutzen Sie den **Aktivierungscode**, den Ihr **Kind** neben seinem eigenen von der Klassenleitung **erhalten** hat.

Später erfolgt die Anmeldung immer mit Ihrer E-Mailadresse oder dem Benutzernamen und dem von Ihnen gewählten Passwort.

In Sdui sind Sie automatisch Mitglied der **Eltern-Klassengruppe** Ihres Kindes.

Zudem können Sie über das "+" (oben links) alle Lehrkräfte der RS plus Cochem direkt kontaktieren. Diese Funktionen

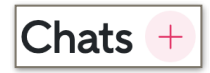

finden Sie im Bereich Chats.

Außerdem erhalten Sie über Sdui wichtige Informationen von der Schulleitung oder dem

Sekretariat. Das finden Sie im Bereich News. 🦠

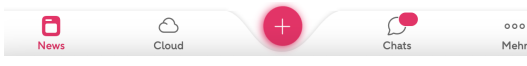

Im oberen Bereich des Fensters können Sie durch Klick auf die drei Striche **Einstellungen** vornehmen, z.B. Ihr Passwort ändern oder ein zweites Kind hinzufügen.

Q (i) =
Account & Einstellungen
Meine Gruppen

Achten Sie bitte immer darauf. dass Ihr Sdui-

Zugang aktiv ist und funktioniert, da die Elternkommunikation überwiegend hierüber

getätigt wird. 👍

# Web**Untis**

Mit Webuntis können Sie den Stundenplan Ihres Kindes einsehen, sich über Vertretungsstunden oder Stundenausfall informieren und Ihr Kind krankmelden.

In WebUntis wird auch unser digitales Klassenbuch geführt. So können Sie immer nachschauen, welche Hausaufgaben Ihr Kind aufhat.

Sie können WebUntis als App "Untis Mobile" (iOS / Android) auf Ihrem Smartphone oder im Browser an jedem PC oder Laptop verwenden. Den direkten Link finden Sie auf der Startseite

unserer Schulwebseite (www.rspluscochem.de).

Klicken Sie dort einfach auf das Logo rechts unten.

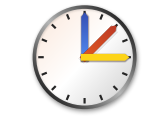

Falls Sie eine Schulsuche vor dem Einloggen eingeben müssen, ist hier darauf zu achten, das Gymnasium Cochem (!!) auszuwählen, da wir Untis gemeinsam verwenden.

Die Zugangsdaten (Benutzername und Passwort) erhalten Sie nach erfolgreicher Selbstregistrierung. Die Anleitung finden Sie auf der nächsten Seite.

Sie können Ihr Passwort rechts unten unter "Profil" ändern.

Die Krankmeldung Ihres Kindes erfolgt über den Reiter "Meine Abwesenheiten".

Achten Sie bitte immer darauf, dass Ihr WebUntis-Zugang aktiv ist und funktioniert, damit Sie rechtzeitig über Stundenplanänderungen Ihres

Kindes informiert werden können. 👍

### Web**Untis**

#### **Anleitung Selbstregistrierung**

Vorab: Wenn Sie bereits ein Kind am MvCG Cochem und dort einen Elternaccount haben. brauchen Sie sich nicht noch einmal anzumelden. Ihr zweites Kind sollte dann ebenfalls in diesem Account erscheinen.

#### 1) Öffnen Sie die Startseite unserer Schulwebseite (www.rsplus-cochem.de).

Klicken Sie dort auf das WebUntis-Logo rechts unten.

2) Klicken Sie auf "Registrieren" (unterhalb der Eingabefelder).

3) Geben Sie die E-Mail-Adresse ein, die Sie bei der Anmeldung Ihres Kindes im Sekretariat hinterlegt haben.

Zu jedem Kind können bis zu zwei Accounts (mit unterschiedlichen E-Mailadressen) angelegt werden. Also z.B. 1x Mutter. 1x Vater.

4) Sie erhalten per E-Mail einen Bestätigungscode. Geben Sie diesen ein. Im Anschluss können Sie ihr Passwort festlegen und WebUntis (z.B. auch in der App) nutzen.

Wir empfehlen die Verwendung der App "Untis Mobile" (iOS oder Android), die Sie auf Ihr mobiles Endgerät herunterladen können. Sie können sich mit den vorher erstellten Daten einloggen (E-Mail-Adresse und Passwort).

Wenn Sie bereits einen WebUntis-Account einer anderen Schule haben (nicht MvCG oder RS plus Cochem), können Sie das Profil in der App um den neuen Account ergänzen. So ist ein Umschalten zwischen den Schulen danach sehr einfach.

Probleme bei der Selbstregistrierung? Schreiben Sie bitte an webuntis@rsplus-cochem.de.

# Schulcampus RLP

Der Schulcampus RLP ist das Lern- und Schulungsportal des Landes Rheinland-Pfalz.

Er kann über die Adresse https://bildungsportal.rlp.de aufgerufen werden.

**Bildungsportal** RLP

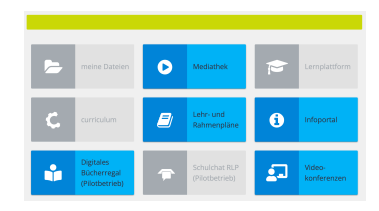

Die Lehrkräfte unserer Schule nutzen den Schulcampus z.B. um sich zu bestimmten Themen fortzubilden

Zum Schuliahr 2024/25 erhalten alle Schülerinnen und Schüler der Klassenstufe 8 einen Zugang zum Schulcampus. Einen gesonderten Elternzugang gibt es nicht.

Mit diesem Zugang kann das digitale Bücherregal erreicht werden, um die digitalen Lehrwerke für die iPads herunterladen. bzw. aufrufen zu können.

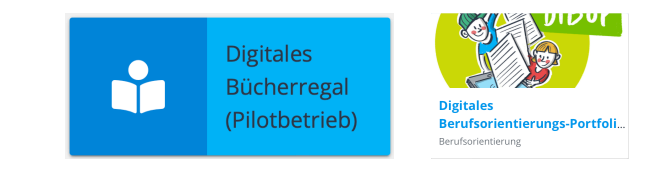

Daneben nutzen wir ab der Klasse 8 das digitale Berufsorientierungs-Portfolio, welches sich im Schulcampus befindet.

Der Schulcampus wird zukünftig ab der Klasse 8 auch in anderen Bereichen eingesetzt und genutzt werden.